## How to access Frontier's Server

Upon hire, each of Frontier's employees will be give select access on our Shared Drives To access from any desktop, please follow the below steps:

- 1. Log in to a desktop using the username and password previously set up
- 2. At the bottom of you should see a taskbar
- 3. Click on the yellow file folder.
  - a. If you do not have this on your task bar, you can use the search bar, type in: file explorer

| <ul> <li>4. On the left toolbar, you will see folders and Shared drives <ul> <li>a. This is where you can a server, as well as any o documents that you withe future.</li> </ul> </li> <li>5. If you click on the Shared (S:) d will be able to access the every folder. This is accessible to all employees.</li> </ul> | e various<br>File Home Share View<br>File Home Share View<br>File Home Share View<br>File Home Share View<br>Move in Copy path<br>Poste shortcut to +<br>Clipboard<br>Clipboard<br>File Explorer<br>Move to +<br>Clipboard<br>Clipboard<br>This PC<br>Documents<br>Documents<br>Music |
|----------------------------------------------------------------------------------------------------|----------------------------------------------------------------------------------------------------|
| <ul> <li></li></ul>                                                                                                    | Videos     Local Disk (C:)     Shared3 (\\frontier-dc02) (O:)     Shared (\\frontier-dc02) (S:)     Shared2 (\\frontier-dc02) (T:)                                                                                                    |

Depending on your role, you will have access to various drives and folders on those drives